## マイページメールアドレス登録のお願い

マイページメールアドレスの登録をお願いします!

マイページメールアドレスは、マイページパスワードを忘れた場合の再設定や契約変更時にお送りするメールの宛先となります。

お送りするメールの中には、メール以外では確認できない各種設定に必要な情報が含まれる場合がござ います。

マイページメールアドレスが未登録の場合、必要な情報が届きませんのでご注意ください。

※マイページメールアドレスには任意のメールアドレスをご登録いただけます(KCNの契約メールアドレスに限りません)。

※「マイページ確認メール」の<u>メール通知設定</u>が「受け取る」に設定されているか、あわせてご確認く ださい。

## ビジ ひんこう ビジ ひんのたい ビジ ひんのたい ビジ ひんのたい ビジ ジン ビジン ジン ビジン ジン ビジン ジン ビジン ジン ビジン ジン ビジン ジン ビジン ジン ビジン ジン ビジン ビジン

|  | マイペー | -ジメ- | -ルア | ドレ | スの確認 | ・変 | 更手順 | ※画面仕 |
|--|------|------|-----|----|------|----|-----|------|
|--|------|------|-----|----|------|----|-----|------|

※画面仕様は変更になる可能性があります。

1. KCNマイページの「ログイン」 をクリックします。

2. ログインIDとパスワードを入力 し、「ログイン」をクリックしま す。

| ご契約済の方はこちらからログインしてくだ<br>さい。 |
|-----------------------------|
| ログインID                      |
| パスワード                       |
| ログイン・                       |
|                             |

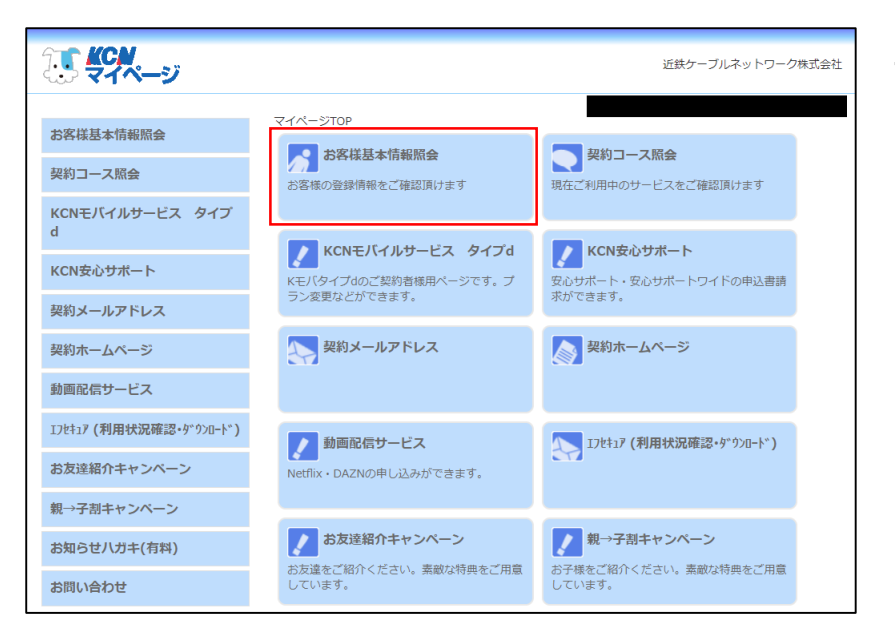

| <b></b><br><b></b><br><b>.</b> | 近鉄ケーブルネットワーク株式会社                                      |
|----------------------------------------------------------------------------------------------------|-------------------------------------------------------|
| お客様基本情報照会                                                                                                    | <u>マイページTOP</u> >>お客様基本情報照会<br>お客様基本情報照会              |
| メージュース派会<br>KCNモバイルサービス タイプ<br>d                                                                                                    | ご登録いただいている請求先情報は、以下の「請求先」をクリックすると確認ができます。<br>基本情報 請求先 |
| KCN安心サポート                                                                                                    | 加入者勝号                                                 |
| 契約メールアドレス                                                                                                    | お名前<br>フリガナ                                           |
| 契約ホームページ                                                                                                    | 郵便群号                                                  |
| 動画配信サービス                                                                                                    | 住所                                                    |
| エフセキュア (利用状況確認・ダウンロード)                                                                                                    | 電話番号 1                                                |
| お友達紹介キャンペーン                                                                                                    | 電路曲号 Z<br>集合住宅名                                       |
| 親→子割キャンペーン                                                                                                    | 部屋番号                                                  |
| お知らせ八ガキ(有料)                                                                                                    | メールアドレス アドレス変更 ・                                      |
| お問い合わせ                                                                                                    | 受け取る                                                  |
|                                                                                                    | メール通知設定 通知設定変更 ・                                      |

| <b></b><br><b>***</b> ******                  | 近鉄ケーブルネットワーク株式会社                                                                 |  |  |  |  |  |  |
|-----------------------------------------------|----------------------------------------------------------------------------------|--|--|--|--|--|--|
| お客様基本情報照会<br>契約コース照会                          | <u>マイページTOP</u> >> <u>お客様基本情報器会</u> >>アドレス変更<br>メールアドレス変更<br>メールアドレスの変更を行ってください。 |  |  |  |  |  |  |
| KCNモバイルサービス タイプ<br>d                          | 現在のメールアドレス                                                                       |  |  |  |  |  |  |
| KCN安心サポート<br>契約メールアドレス                        | 新しいメールアドレス(再入<br>力)                                                              |  |  |  |  |  |  |
| 契約ホームページ 確認のため、マイページログイン時に使用したパスワードを入力してください。 |                                                                                  |  |  |  |  |  |  |
| 動画配信サービス<br>Iフセキュア (利用状況確認・ダウンロード)            | マイページ設置パスワード                                                                     |  |  |  |  |  |  |
| お友達紹介キャンペーン                                   |                                                                                  |  |  |  |  |  |  |

3. 「お客様基本情報照会」をクリッ クします。

「メールアドレス」欄に表示されているメールアドレスがマイページメールアドレスです。
 ※空欄の場合は未登録です。

メールアドレスの登録または変 更する場合は「アドレス変更」 をクリックします。

 「新しいメールアドレス」と「マ イページ認証パスワード」(マイ ページログイン時に使用したパス ワード)を入力し、「変更する」 をクリックすると変更手続き完了 です。